For employers

# Submit new members

It's quick and easy to add new members to your scheme with our **import new entrants** online tool.

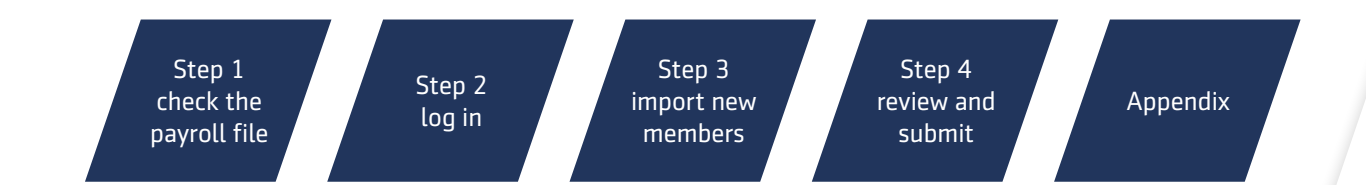

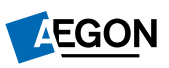

## Step 1 – check the payroll file

First of all, compare your payroll file with this **sample file** to make sure the content and layout match. The payroll file should either be:

- an Excel spreadsheet (.XLS or.XLSX), or
- a CSV (Comma Separated Variables) file make sure all commas are removed from the file before starting.

# For a successful import we recommend using an excel spreadsheet.

Take a look at the **Appendix** for a more detailed explanation of how the data in the file should be formatted. Before uploading new members please make sure there's no password protection on the file, and the maximum file size is 500kb.

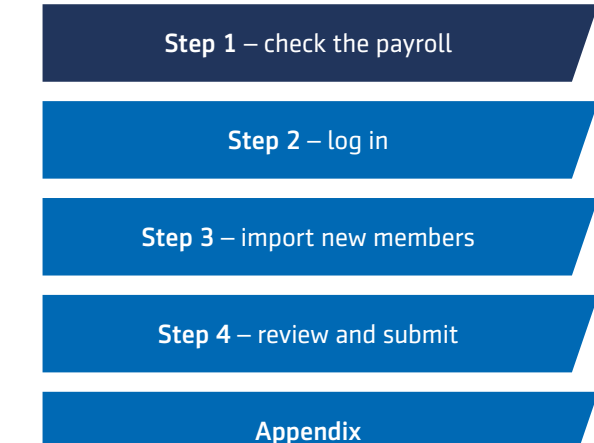

## Step 2 – log in

When you're happy with the file format, visit; <u>aegon.co.uk/login</u> and log in to our secure online services using your usual username and password. Once you've logged in, select **Import new entrants** to add new members. If you use SmartEnrol this option isn't available – please continue to submit new members through SmartEnrol. If you're not using our paperless joining service, a pop-up box will appear to remind you to send in signed application forms. To find out about the benefits of paperless joining and how to apply, please speak to your scheme adviser.

Please make sure the email address linked to your user ID is up to date in case we need to contact you. To check and/ or update the email address associated with your user ID, please contact our eService helpdesk on 03456 10 00 01 (call charges will vary).

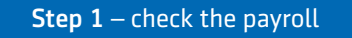

Step 2 - log in

**Step 3** – import new members

**Step 4** – review and submit

## Step 3 – import new members

#### Order column headings

On the **Import new entrants** screen enter the column letter from your payroll file into the corresponding box under **Column heading**. For example:

| А   | В       | С             | D      | Е         | F       | G  | Н   | 1      | J          | Κ |
|-----|---------|---------------|--------|-----------|---------|----|-----|--------|------------|---|
| 753 | A house | 1 Street Road | A Town | In County | X12 ABC | Mr | Joe | Bloggs | 01/04/1980 | М |

#### Import new entrants screen

| Personal details              | Column<br>heading |                                   | Column<br>heading |
|-------------------------------|-------------------|-----------------------------------|-------------------|
| Payroll number / Employee ID: | A                 | Address line 1*:                  | В                 |
| Title*:                       | G                 | Address line 2*:                  | С                 |
| Forename*:                    | Н                 | Address line 3:                   | D                 |
| Surname*:                     | I                 | Address line 4:                   | E                 |
| Date of birth (DD/MM/CCYY)*:  | J                 | Address line 5 (Postcode)*:       | F                 |
| Sex*:                         | К                 | Retirement age*:                  | L                 |
|                               |                   | Other plan:                       |                   |
| Occupation:                   |                   | National Insurance number*:       | М                 |
| Home phone number:            |                   | Work phone number:                |                   |
| Estimated earnings*:          | Ν                 | Financial adviser case reference: |                   |

#### **Step 1** – check the payroll

Step 2 – log in

**Step 3** – import new members

#### **Step 4** – review and submit

# Step 3 – import new members continued

| Employer/Employee details                  | Column<br>heading |                                  | Column<br>heading |
|--------------------------------------------|-------------------|----------------------------------|-------------------|
| Employer contribution %:                   | 0                 | Plan Start date (DD/MM/CCYY)*:   | 0                 |
| Employee contribution %:                   | P                 |                                  |                   |
| Employer contribution E:                   |                   | Level of advice:                 | T                 |
| Employee contribution £:                   |                   |                                  |                   |
| Auto-enrolment class*:                     |                   | Earning Tier Number*:            | V                 |
| Default investor*:                         | U                 | Opt Out Period Ended (Y/N)*:     | X                 |
| Regular contribution<br>investment details | Column<br>heading |                                  | Column<br>heading |
| Fund 1 mnemonic:                           | Y                 | Fund 6 mnemonic:                 |                   |
| Fund 1 contribution percentage:            | 2                 | Fund 6 contribution percentage:  |                   |
| Fund 2 mnemonic:                           |                   | Fund 7 mnemonic:                 |                   |
| Fund 2 contribution percentage:            |                   | Fund 7 contribution percentage:  |                   |
| Fund 3 mnemonic:                           |                   | Fund 8 mnemonic:                 |                   |
| Fund 3 contribution percentage:            |                   | Fund 8 contribution percentage:  |                   |
| Fund 4 mnemonic:                           |                   | Fund 9 mnemonic:                 |                   |
| Fund 4 contribution percentage:            |                   | Fund 9 contribution percentage:  |                   |
| Fund 5 mnemonic:                           |                   | Fund 10 mnemonic:                |                   |
| Fund 5 contribution percentage:            |                   | Fund 10 contribution percentage: |                   |

Only asterisked fields are mandatory. When you've finished, select **Submit**.

| <b>Step 1</b> – check the payroll |  |
|-----------------------------------|--|
| <b>Step 2</b> – log in            |  |
| Step 3 – import new members       |  |
| Step 4 – review and submit        |  |
| Appendix                          |  |

### Step 3 – import new members continued

#### Submit the file

On the next screen:

- check the column ordering is correct (select the Go button if you need to make changes);
- browse for the file;
- choose the file type, and
- select **Submit** to import the file.

Once you've imported the file you'll be taken to the summary screen, where you can review, edit, delete and submit the imported information.

Step 1 – check the payroll

Step 2 – log in

**Step 3** – import new members

**Step 4** – review and submit

## Step 4 – review and submit

On the summary screen you can submit new members and correct any problems with a member's details. You can access the summary screen at any time, and the data will be saved until you either submit or delete the members.

A maximum of 50 members will be shown on each page. If there's more than 50 members, select **Next** at the bottom of the list to view the next 50. If you've ticked the select box next to a member, remember to submit or delete them before moving to the next page or your selections will be lost.

#### Change member details

If there are any problems with a member's details, they'll be listed under the **New entrants with incorrect data** section. To change the details, simply click the member's surname, correct the details shown in red and press submit. They'll automatically be moved to the **New entrants ready to be submitted** section.

As well as changing details, you can also add waiver of contribution cover and customised lifestyle strategies in the edit screen (if the scheme wasn't auto-enrolled).

#### Submit new members

You can submit or delete:

- individual members, or
- all members (up to a maximum of 1,000 members per transaction).

When you're ready to submit we recommend using the **Submit all** button.

When you're finished, you'll be taken to a confirmation screen showing how many members have been submitted. Plans will be live and able to accept contribution payments within five working days, or when the member's joining date arrives (with the exception of Group Money Purchase schemes). When the policy is live, SmartPay payments can be made.

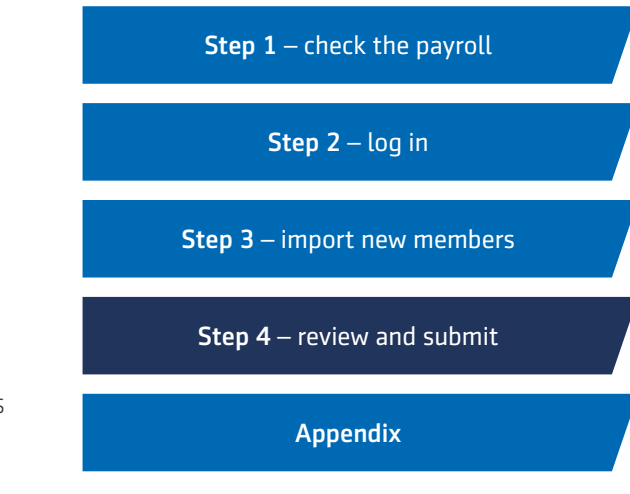

If you need any help, please get in touch with the eService helpdesk on **03456 10 00 01** (call charges will vary) or by contacting us at – <u>aegon.co.uk/onlineform</u>

# Appendix

#### File formatting

The tips and table below explain how your file should be formatted for a successful import.

- Cells containing formula can't be imported. To value cells ready for import, highlight the range and select Edit then Copy. Then select Edit and Paste special. In the Paste special box choose Values and OK.
- Remove any blank rows or columns from the spreadsheet. Column headings must also be removed (print the spreadsheet or make a note of what data appears in which column – you'll need this information for Step 3).

- Check there are no hidden columns.
- Make sure there's no password protection on the file.
- If you're importing a CSV file check there are no commas in the file.
- The maximum file size for a single import is 500kb.

# Step 1 – check the payroll file. Step 2 – log in commas Step 3 – import new members cb. Step 4 – review and submit

| Field          | Format                                                                                                    |  |
|----------------|----------------------------------------------------------------------------------------------------|--|
| DOB/start date | All date fields must be in dd/mm/yyyy format.                                                                                                    |  |
|                | To change date formats in Excel, highlight the relevant cells, select <b>Format cells</b> , change the category to <b>Custom</b> and enter dd/mm/yyyy in the type box.                                                                                              |  |
|                | The start date can't be later than the 28th of the month.                                                                                                    |  |
| Name           | Forenames and surnames must be shown in separate columns.                                                                                                    |  |
|                | <ul> <li>Forenames – no longer than 24 characters.</li> </ul>                                                                                                    |  |
|                | <ul> <li>Surnames – no longer than 20 characters.</li> </ul>                                                                                                    |  |
| Address        | Addresses must be split so that each line of the address, including the postcode, is saved in a separate column. Each line of the address should be no longer than 24 characters.                                                                                   |  |
|                | Please supply the full address.                                                                                                    |  |
|                | To split information into separate columns, add the appropriate number of new columns and select <b>Data</b> then <b>Text to columns</b> . Choose <b>Next</b> , check the box next to the space in Step 2 to use this as the delimiter, then select <b>Finish</b> . |  |

# Appendix continued

| Field                                | Format                                                                                                    | <b>Step 1</b> – check the payroll |
|--------------------------------------|----------------------------------------------------------------------------------------------------|-----------------------------------|
| National Insurance                   | NINOs must be valid and in the format AA123456A.                                                                                                    |                                   |
| Number (NINO)                        | If the member is waiting to receive their NINO please use the letters TM at the start, the members date of birth in the middle and A, B, C or D at the end. Please send us the correct NINO when it's available.                                                                                                    | Step 2 – log in                   |
|                                      | If a member isn't going to apply for a NINO please use NC at the start, the members date of birth in the middle and A, B, C or D at the end.                                                                                                    | Step 3 – import new members       |
| Estimated earnings/<br>contributions | Estimated earnings and contribution fields must be in a numeric format with no commas, % or £ signs.*                                                                                                    | <b>Step 4</b> – review and submit |
|                                      | <ul> <li>Percentage rates – maximum of two decimal places.</li> </ul>                                                                                                    | Appendix                          |
|                                      | <ul> <li>Monetary amounts – maximum of two decimal places.</li> </ul>                                                                                                    |                                   |
|                                      | The figure entered should be the gross amount.                                                                                                    |                                   |
|                                      | The employer contribution figure must be the contribution amount <b>after</b> salary sacrifice, if applicable.                                                                                                    |                                   |
|                                      | <ul> <li>Estimated earnings – no decimal places.</li> </ul>                                                                                                    |                                   |
|                                      | To round figures to the correct number of decimal places insert a column next to the data and use the formula @round (A1, 2) and copy this to all cells that you want to apply the formula to.                                                                                                    |                                   |
|                                      | *To format the field, right click the relevant cell and select <b>format cells</b> from the dropdown<br>menu. In the <b>Number</b> tab, change the cell format category to <b>Number</b> and change the<br>decimal places field to a maximum of two where applicable. By doing this you'll minimise the<br>chance of the wrong value being submitted when the file is imported. |                                   |
| Title                                | Please review the sample file referred to in Step 1 for details of valid titles.                                                                                                    |                                   |
| Sex**                                | M – male F – female                                                                                                    |                                   |
| Retirement age                       | The retirement age must be in a 2 number format and be between age 55 and 75.                                                                                                    |                                   |

# Appendix continued

| Field                 | Format                                                                                                    | <b>Step 1</b> – check the payroll |
|-----------------------|----------------------------------------------------------------------------------------------------|-----------------------------------|
| Auto-enrolment (AE)   | This can be either:                                                                                                    |                                   |
| class*                | <ul> <li>AE – any member who is eligible or non-eligible;</li> </ul>                                                                                                    | Step 2 – log in                   |
|                       | EW – an Entitled Worker, or                                                                                                    |                                   |
|                       | • CJ — a Contractual Joiner.                                                                                                    | Step 3 – import new members       |
| Earnings tier*        | This is the earnings tier used to calculate the contributions for auto-enrolment:                                                                                                    |                                   |
|                       | <ul> <li>Tier 1 – based on pensionable earnings which must be at least equal to the employee's<br/>basic pay.</li> </ul>                                                                                                    | Step 4 – review and submit        |
|                       | <ul> <li>Tier 2 – based on pensionable earnings which must be at least equal to the employee's<br/>basic pay. The total pensionable earnings of all employees (in aggregate) this tier applies to<br/>must be at least 85% of their aggregate total earnings.</li> </ul> | Appendix                          |
|                       | <ul> <li>Tier 3 – based on all earnings.</li> </ul>                                                                                                    |                                   |
|                       | <ul> <li>Tier S – based on all earnings, deducting the lower earnings threshold and capped at the<br/>upper earnings threshold.</li> </ul>                                                                                                    |                                   |
|                       | For Entitled Workers or Contractual Joiners this column can be left blank, but must still be imported.                                                                                                    |                                   |
| Default investor*     | • Y – if the fund mnemonic entered is the scheme default fund.                                                                                                    |                                   |
|                       | <ul> <li>N – the fund mnemonic entered is a different fund to the scheme default fund.</li> </ul>                                                                                                    |                                   |
| Opt-out period ended* | • Y – if the new member is outside the opt-out period.                                                                                                    |                                   |
|                       | <ul> <li>N – if the new member is in the opt-out period – you won't be able to submit the new<br/>member until they're out of the opt-out period.</li> </ul>                                                                                                    |                                   |
|                       | For Entitled Workers or Contractual Joiners this column can be left blank, but must still be imported.                                                                                                    |                                   |

## Appendix continued

| Field                          | Format                                                                                                    | <b>Step 1</b> – check the payroll |  |
|--------------------------------|----------------------------------------------------------------------------------------------------|-----------------------------------|--|
| Level of advice*               | This is the advice the new member received before joining the scheme:                                                                                                    |                                   |  |
|                                | • F – full advice;                                                                                                    | Step 2 – log in                   |  |
|                                | <ul> <li>N – no advice, or</li> </ul>                                                                                                    |                                   |  |
|                                | • D – direct offer.                                                                                                    | Step 3 – import new members       |  |
| Payroll number/<br>employee ID | The unique alphanumeric ID used for the employer payroll.                                                                                                    | <b>Step 4</b> – review and submit |  |
| Occupation                     | This can be free text and is only needed if waiver benefit is to be applied to contributions.                                                                                             |                                   |  |
| Fund mnemonic*                 | This is a three letter code, unique to Aegon for each investment fund available. For example,<br>Universal Lifestyle Collection is ULF by mnemonic.                                       | Appendix                          |  |
|                                | You can find a link to funds and their mnemonics on the import screen. If an invalid mnemonic is used or the field is blank the new members will be allocated to the scheme default fund. |                                   |  |
|                                | The maximum number of funds which can be selected is 10.                                                                                                    |                                   |  |

\*upper case only

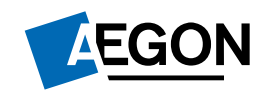

Aegon is a brand name of Scottish Equitable plc. Scottish Equitable plc, registered office: Edinburgh Park, Edinburgh EH12 9SE. Registered in Scotland (No. SC144517). Authorised by the Prudential Regulation Authority and regulated by the Financial Conduct Authority and the Prudential Regulation Authority. Financial Services Register number 165548. An Aegon company. © 2021 Aegon UK plc. WPS00272498 04/21